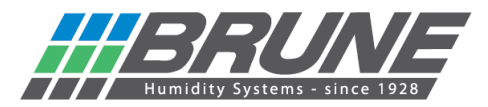

## Luftbefeuchter B 600 mit dem WLAN verbinden

Luftbefeuchter B 600 einschalten, nach kurzer Zeit sollte ein neues Netzwerk zu sehen sein.

Hierzu Netzwerkumgebung am PC durchsuchen oder unter Einstellungen Netzwerk & Internet (mobiles Endgerät) nach "Brune-WLAN" suchen und mit diesem verbinden:

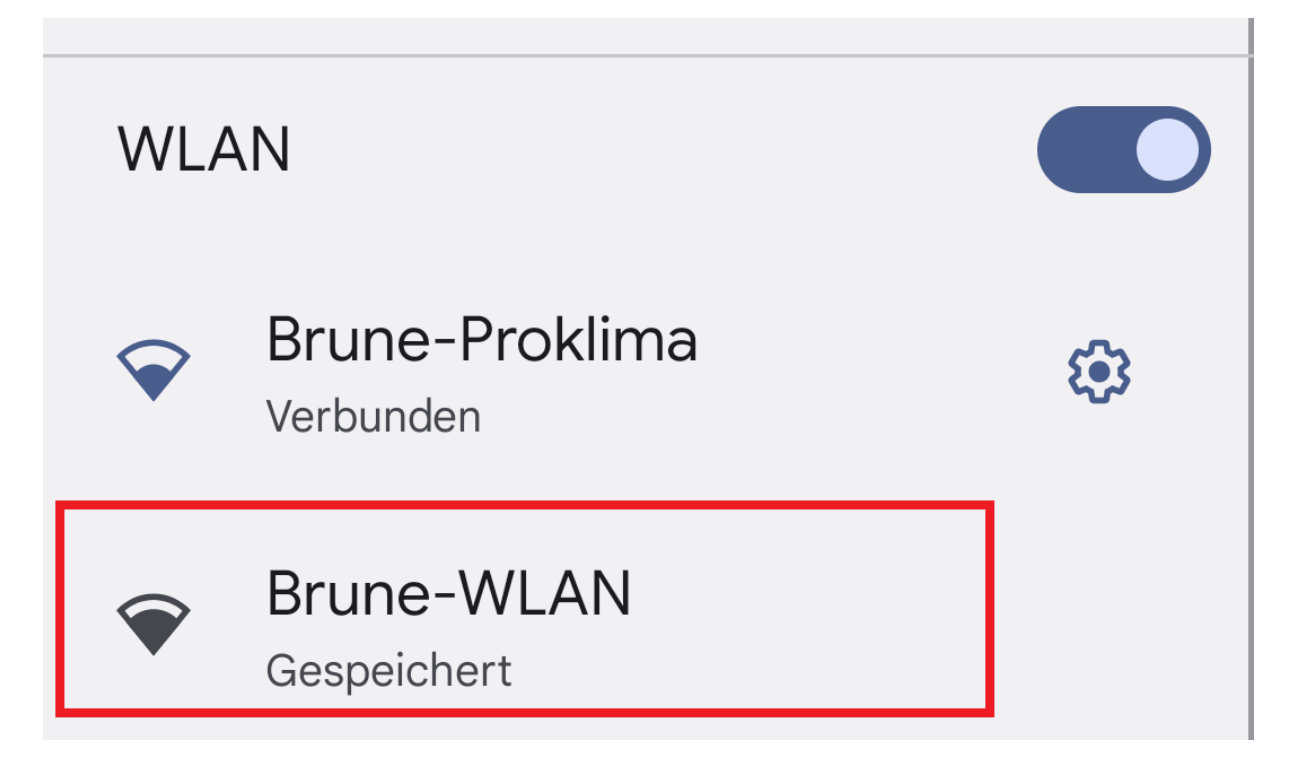

Nun sollte am Gerät die IP-Adresse 192.168.4.1 angezeigt werden.

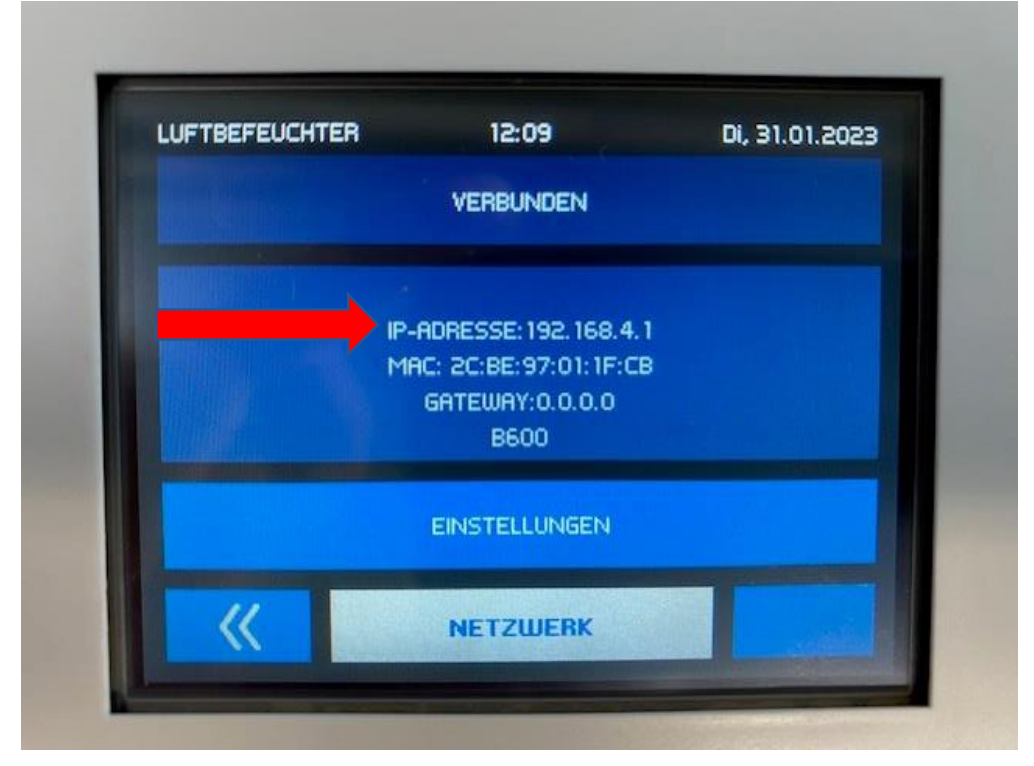

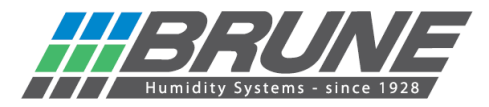

Mit einem Webbrowser nun die IP-Adresse 192.168.4.1 wie im Gerät zusehen eingeben und die Startseite der Netzwerkeinrichtung öffnen.

| <ul> <li>C WLAN-Modul</li> <li>← C ▲ Nicht sicher   192.168.</li> </ul> | 4.1      |
|-------------------------------------------------------------------------|----------|
| WLAN-Modul                                                              | Settings |
| MAC: 2C:BE:97:01:1F:CB                                                  |          |
|                                                                         |          |

Mit einem Klick auf "Settings" öffnet sich ein neues Menü für die WLAN-Konfiguration.

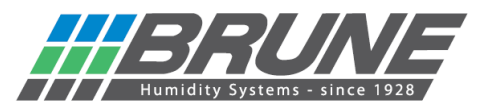

| WLAN-M       | lodul × +                     |                                       | D D WLA   | AN-Modul × +                  |               |
|--------------|-------------------------------|---------------------------------------|-----------|-------------------------------|---------------|
| ← C ▲        | Nicht sicher   192.168.4.1/se | ettings.html                          | ← C       | A Nicht sicher   192.168.4.1/ | settings.html |
| Settings     |                               | Back                                  | Settings  |                               |               |
| WLAN Config  | guration                      |                                       | WLAN Co   | nfiguration                   |               |
| Modus Co     | onfig 🗸                       |                                       | Modus     | Client ~                      |               |
| Autojoin 🛛 🖉 | l.                            |                                       | Autojoin  |                               |               |
| Kanal 1      | <b>~</b>                      |                                       | Kanal     | 1 🗸                           |               |
| Stationen 1  | ~                             |                                       | Stationen | 1 🗸                           |               |
| SSID         |                               |                                       | SSID      |                               |               |
| PWD          | ) <b>_</b>                    |                                       | PWD       |                               |               |
| AP-SSID AF   | P-SSID                        | · · · · · · · · · · · · · · · · · · · | AP-SSID   | AP-SSID                       |               |
| AP-PWD pa    | assword                       |                                       | AP-PWD    | password                      |               |
|              |                               | Apply                                 |           |                               | Apply         |
| Software     |                               |                                       | Software  |                               |               |
| App: WI      | LANModul                      |                                       | App:      | WLANModul                     |               |
| Ver: 0.1     | 10.1                          |                                       | Ver:      | 0.10.1                        |               |
| Compiled: Ja | an 18 2023 16:33:20           |                                       | Compiled: | Jan 18 2023 16:33:20          |               |
| IDF Ver: v4  | .4.2-dirty                    |                                       | IDF Ver:  | v4.4.2-dirty                  |               |
|              | [                             | Update                                |           |                               | Update        |

- 1.) Der Modus muss von "Config" auf "Client" geändert werden.
- 2.) Im Feld SSID den Namen des bei Ihnen vorhandenen WLAN-Netzwerks eintragen.
- 3.) Im Feld PWD das dazugehörige Passwort Ihres WLAN- Netzwerks eingeben.

Zum Schluss alle Eingaben mit "Apply" an das Gerät übertragen.

Das Gerät verbindet sich nun mit dem vorhandenen WLAN und bekommt eine neue IP-Adresse. Nun kann es mit der Brune Control APP (verfügbar für iOS und Android) oder im Remoteportal gesteuert werden.

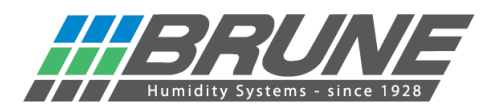

| LUFTBEFEUCHTER    | 12:22                                                                                   | Di, 31.01.2023 |
|-------------------|-----------------------------------------------------------------------------------------|----------------|
|                   | VERBUNDEN                                                                               |                |
| IP-AC<br>Mi<br>GF | DRESSE: 192. 168. 111. 1<br>AC: 2C:BE: 97:01: 1F:CE<br>ITEWAY: 192. 168. 111. 1<br>B600 | 12             |
|                   | EINSTELLUNGEN                                                                           |                |
|                   | NETZWERK                                                                                |                |
|                   |                                                                                         |                |

Neu bezogene IP-Adresse aus Ihrem Netzwerk; Vorgang somit erfolgreich abgeschlossen.

Der Luftbefeuchter B 600 ist nun einsatzbereit.

Der Luftbefeuchter B 600 kann nun mit der Brune Control App (kostenlos verfügbar für Android und iOS) gesteuert werden.

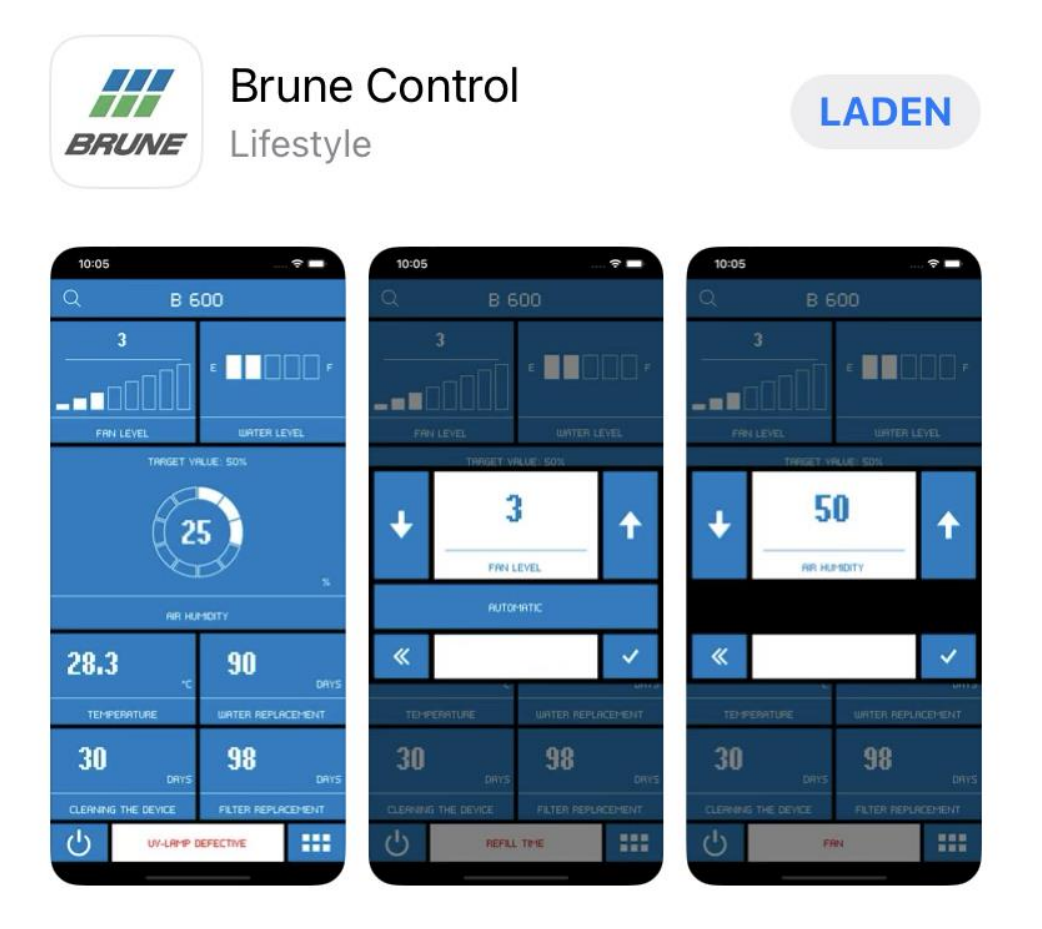

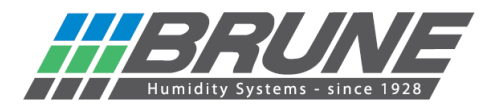

## Brune WLAN aktivieren / Netzwerkeinstellungen zurücksetzen

Halten Sie die Taste Einstellungen **EINSTELLUNGEN** für 10 Sekunden gedrückt. Im Feld Netzwerk zählt ein Zähler Rückwärts auf 0. Danach ist das Brune WLAN aktiviert und die Netzwerkeinstellungen sind zurückgesetzt.

## ACHTUNG!

Nach Abschluss des Countdowns sind alle Einstellungen des WLAN/WiFi Moduls gelöscht.

Damit eine Bedienung des Gerätes mittels Remoteportal möglich ist, muss eine Anmeldung unter <u>https://brune.remoteportal.de</u> erfolgen.

Hierzu im Anmeldefenster die beigelegte MAC-Adresse (siehe beigelegtem Sticker) sowie das darunter stehende Passwort eintragen.

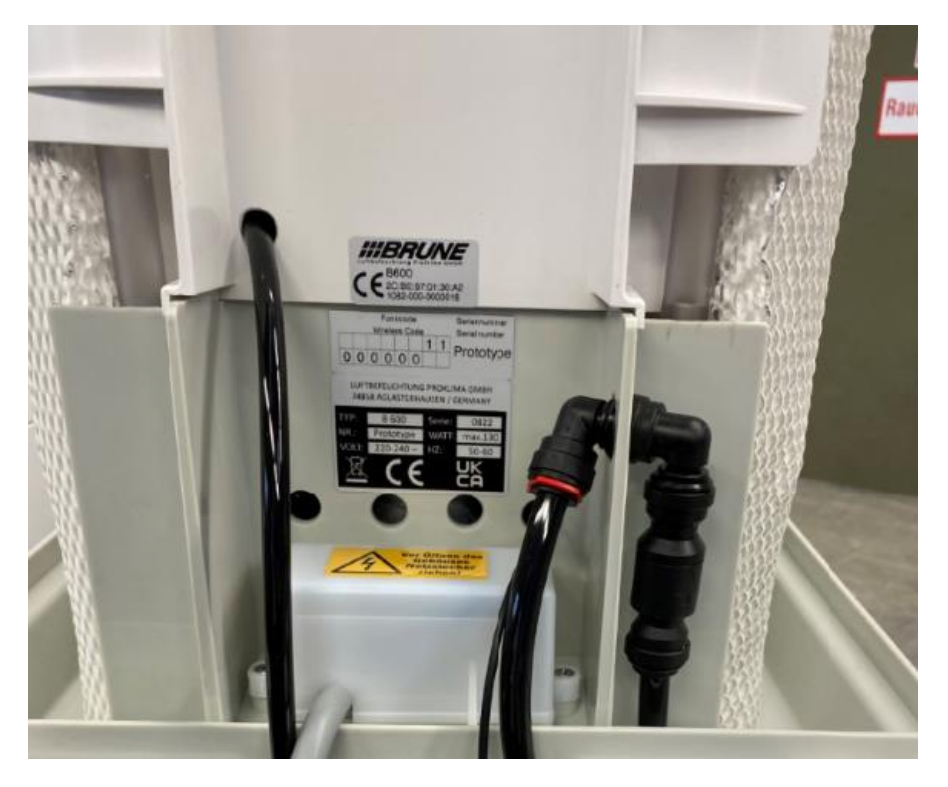

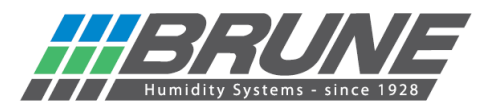

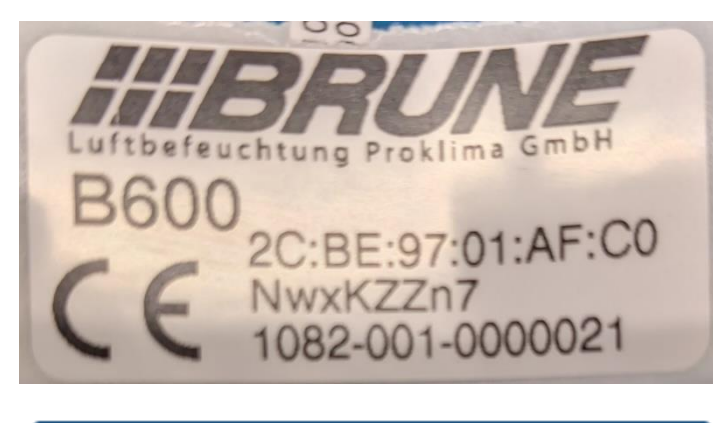

| Anmelden |                        |       |  |
|----------|------------------------|-------|--|
| Benut    | tzername oder MAC-Adr  | esse: |  |
|          | 2C:BE:97:01:AF:C0      |       |  |
|          | Passwort:              |       |  |
|          |                        |       |  |
| 🗆 a      | automatische Anmeldung | ,     |  |
|          | Anmelden               |       |  |

Es öffnet sich die Startseite des Remoteportals und eine Konfiguration kann vorgenommen werden.

| The second second secon |       |              |                                | - 0        |
|----------------------------------------------------------------------------------------------------|-------|--------------|--------------------------------|------------|
| ← C (a) https://brune.remoteportal.de/index.php?pto]area]=-controller                                                                                                    | A® Sô | £≞           | Keine Synchroni                | isierung 🙎 |
| ##RRINE                                                                                                    |       |              |                                |            |
|                                                                                                    |       | etzter Kont: | akt zur Anlane: 31.01          | 2023 12:37 |
| Lalager Datenaufreichnung Benachrichligungen Benutzergruft Anlagen Verwallung Weitere Benutzer Ansicht                                                                                                    |       |              |                                | Abmelden   |
|                                                                                                    |       | B6<br>B3     | 00 UV-Variante<br>500 Standard | 00         |
|                                                                                                    |       |              |                                | 0          |
|                                                                                                    |       |              |                                |            |
|                                                                                                    |       |              |                                |            |
|                                                                                                    |       |              |                                |            |
|                                                                                                    |       |              |                                |            |
|                                                                                                    |       |              |                                |            |
|                                                                                                    |       |              |                                |            |
|                                                                                                    |       |              |                                |            |
|                                                                                                    |       |              |                                |            |
|                                                                                                    |       |              |                                |            |
|                                                                                                    |       |              |                                |            |
|                                                                                                    |       |              |                                |            |
|                                                                                                    |       |              |                                |            |
|                                                                                                    |       |              |                                |            |
|                                                                                                    |       |              |                                |            |
|                                                                                                    |       |              |                                |            |
|                                                                                                    |       |              |                                |            |

Nach der Anmeldung können Sie das Remoteportal über einen Testzugang 30 Tage kostenlos nutzen.